# Raccolta delle tracce CCM tramite CLI

### Sommario

Introduzione Premesse Cos'è? A cosa serve? Prerequisiti Componenti Raccogliere i file

## Introduzione

Questo documento descrive come raccogliere le tracce di Cisco CallManager (CCM) tramite l'interfaccia della riga di comando (CLI) del sistema operativo del server per qualsiasi sistema basato su Linux, nel caso non sia possibile accedere all'applicazione Real-Time Monitoring Tool (RTMT).

Contributo di Christian Nuche (cnuche), Cisco TAC Engineer.

### Premesse

#### Cos'è?

Le tracce CCM sono log generati dal processo di controllo delle chiamate (processo Cisco CallManager), che devono essere impostati su *detail* e assicurarsi di avere le caselle di controllo appropriate abilitate per raccogliere le informazioni desiderate.

### A cosa serve?

Questo è utile per risolvere una varietà di problemi sul sistema come, problemi di instradamento delle chiamate, interoperabilità con altri sistemi, problemi SIP o SCCP, problemi relativi a GW, questi fondamentalmente mostrano cosa CUCM fa internamente quando riceve o fa una richiesta.

## Prerequisiti

### Componenti

• Password amministratore sistema operativo di CUCM

- Un client Secure Shell (SSH), ad esempio putty, (http://www.putty.org/)
- Un server SFTP (Secure File Transfer Protocol) come FreeFTPd
   (<u>http://www.freesshd.com/?ctt=download</u>) per istruzioni dettagliate su come configurare e
   utilizzare FreeFTPd, vedere: <u>Come configurare FreeFTPD per Unified Communications</u>

### Raccogliere i file

Passaggio 1. Aprire Putty e accedere alla CLI di CUCM

**Nota:** È necessario eseguire la stessa procedura su tutti i server da cui si desidera raccogliere le tracce

Passaggio 2. Per verificare i file, usare il comando file list.

elenco file { activelog | inactivelog | installa } specifica file [ pagina | dettaglio | reverse ] [ data | dimensioni ]

\* La posizione dei file è:

activelog cm/trace/ccm/sdl/SDL\* activelog cm/trace/ccm/calllogs/calllogs\* activelog cm/trace/ccm/sdi/ccm\* (CUCM 7.x e versioni precedenti)

Se è necessario scaricare altri tipi di file, è possibile trovare un elenco utile dei percorsi dei file in: Percorsi di traccia RTMT di Communications Manager nella CLI <u>https://supportforums.cisco.com/document/65651/communications-manager-rtmt-trace-locations-cli</u>

Esempio

elenco di file activelog cm/trace/ccm/sdl/SDL\* dettaglio

admin: admin:file list activelog cm/trace/ccm/calllogs/calllogs\* detail calllogs 00000001.txt.gzo 20 Jan,2017 11:56:03 5,750 28 Dec,2016 12:16:43 calllogs ~num.bin 50 dir count = 0, file count = 2 admin: admin: admin: admin:file list activelog cm/trace/ccm/sdl/SDL\* detail 23 Jan,2017 10:36:18 34 SDL001 100.index 27 Dec,2016 15:40:38 SDL001 100 000001.txt.gz 1,582,749 27 Dec,2016 17:06:51 1,600,498 SDL001 100 000002.txt.gz 27 Dec,2016 18:33:04 1,593,992 SDL001 100 000003.txt.gz

Questo mostra la data, l'ora, le dimensioni e il nome del file, è possibile scaricare solo i file necessari in base a queste informazioni o è possibile raccogliere tutti i file nella cartella.

Passaggio 3. Scaricare i file con il file di comando get

file get { activelog | inactivelog | install } specifica file [ reltime | abstime ] [ match regex ] [recurs] [compress]

Esempio

#### file get activelog cm/trace/ccm/calllogs/calllogs\*

Con questo comando vengono scaricati tutti i file nella cartella. Il sistema chiede di specificare i dettagli del server SFTP, ricordarsi che per utilizzare la radice SFTP sui server SFTP basati su Windows si utilizza la barra rovesciata (\), mentre per i server SFTP basati su Linux si utilizza la barra (/). Vedere di seguito:

```
admin:
admin:file get activelog cm/trace/ccm/calllogs/calllogs*
Please wait while the system is gathering files info ...
Get file: /var/log/active/cm/trace/ccm/calllogs/calllogs 00000001.txt.gzo
 Get file: /var/log/active/cm/trace/ccm/calllogs/calllogs ~num.bin
done.
Sub-directories were not traversed.
Number of files affected: 2
Total size in Bytes: 5800
Total size in Kbytes: 5.6640625
Would you like to proceed [y/n]? y
SFTP server IP: 10.152.196.57
SFTP server port [22]:
User ID: cisco
Password: *****
Download directory: \
The authenticity of host '10.152.196.57 (10.152.196.57)' can't be established.
RSA key fingerprint is bf:1c:9e:60:bd:24:aa:fb:21:06:a7:65:16:51:e0:e3.
Are you sure you want to continue connecting (yes/no)? yes
Transfer completed.
admin:
```

Se si ottengono file .gzo che erano aperti al momento del download, probabilmente non sarà possibile aprirli ma il resto dei file dovrebbe essere .gz che è possibile estrarre con <u>7-zip</u> (<u>http://www.7-zip.org/</u>) nel caso si desideri aprire i file.

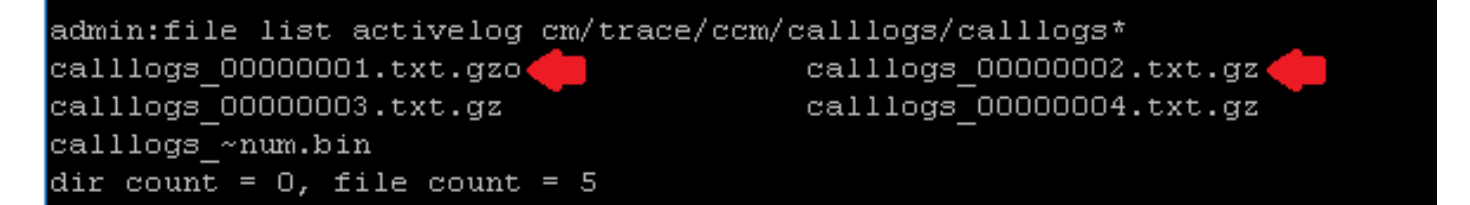

Se è necessario aprire i file gzo, è possibile usare il comando CLI **file view** e usare l'intero percorso e includere il nome del file. In questo caso è necessario copiare l'output e incollarlo su un editor di testo che supporti la fine delle righe Unix, come Blocco note++

```
admin:
admin:file list activelog cm/trace/ccm/calllogs/calllogs*
calllogs_00000001.txt.gzo calllogs_~num.bin
dir count = 0, file count = 2
admin:
admin:
admin:
admin:
admin:file view activelog cm/trace/ccm/calllogs/calllogs_00000001.txt.gzo
2016/12/28 12:16:43.440|SIPL|0|TCP|IN|10.122.141.60|S060|SEP00EBD5DA106E|10.88.2
49.90|S2925|1,100,14,12.693^10.88.249.90^*|18201|00ebd5da-106e0004-4d7323e2-6966
9318@10.88.249.90|INVITE
```

Per ottenere il contenuto è possibile utilizzare anche una casella linux, in questo caso il comando **zcat** *<nomefile>* 

Passaggio 3. Dopo aver ottenuto tutti i file necessari, creare un file zip e aggiungere tutte le cartelle contenenti i file appena scaricati, quindi caricarli nella richiesta TAC tramite lo strumento di caricamento dei file della richiesta: <u>https://cway.cisco.com/csc</u>

Passaggio 4. Notificare al tecnico TAC con cui si collabora che i file sono stati caricati.

**Suggerimento**: Ricordarsi di aggiungere gli IP, gli MAC e i nomi host dei dispositivi interessati, la data e l'ora del test/evento, i numeri di origine e di destinazione (se applicabili) e una descrizione dettagliata di quanto è successo. Se il tecnico TAC non sa cosa deve cercare, può essere più difficile trovarlo e può richiedere molto più tempo, quindi includere le informazioni